## **ICD10** Conversion Utility

We have created a small utility to help migrate diagnosis codes from ICD9 to ICD10.

This utility will let you load a patient and see their current codes, then will show you the comparable ICD10 code. With a click of a button it will set the new ICD10 for the patient and make it effective for Oct 1st - leaving the current ICD9 until that transition date. The utility will also keep track of patients who haven't had their codes converted - allowing you to begin working on your patient list now - ahead of this transition - at your convenience.

Please keep in mind - the utility shows only a comparable ICD10 code - we encourage you to review any questions with your insurance biller or a trusted online resource.

To begin, you will need to download the ICD10Convert utility.

1. Click on the HELP button (or F1 on your keyboard) in Atlas, you will be directed to our Support page.

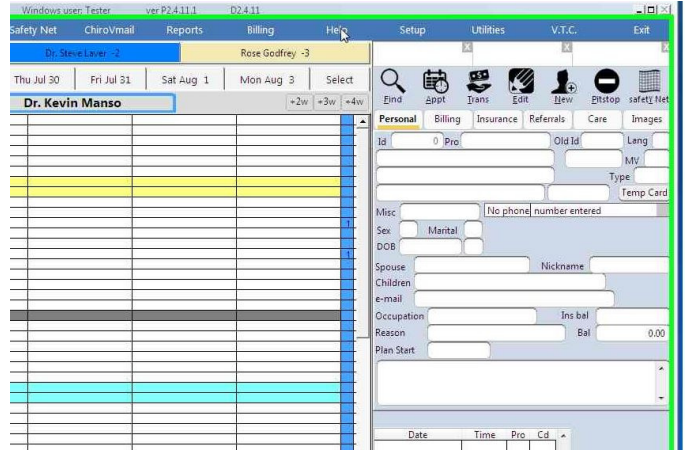

2. Click the Support link in the menu and choose ICD10 Converter in the Downloads list.

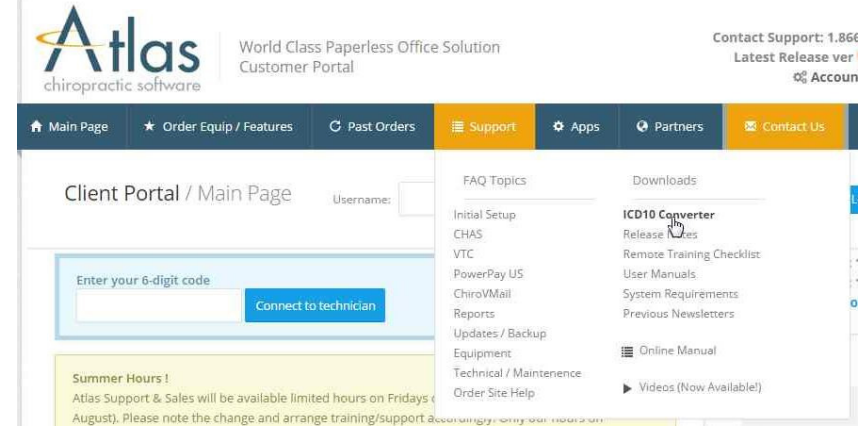

3. Save the utility onto your computer

4. When the download completes, extract the files into the ACS folder on your Server (it is important to ensure the files are saved on your Server )

| CO Tester                                                                                                    | Downloads      ICD10Converter                                              | - 4                                                     | Search ICD10Converter                                  | P                                            | 00-1                                                                               | 1 + Tester + Downloads + ICD10Converter                                                                                                    | • 49 Search ICD10Converter | Q                                   |
|----------------------------------------------------------------------------------------------------|----------------------------------------------------------------------------|---------------------------------------------------------|--------------------------------------------------------|----------------------------------------------|------------------------------------------------------------------------------------|----------------------------------------------------------------------------------------------------|----------------------------|-------------------------------------|
| Organize - Extract                                                                                                    | N files                                                                    |                                                         | (iii                                                   | • 🗇 🛛                                        | Organize                                                                           |                                                                                                    |                            | 0 10                                |
| Eventes     Desitop     Downloads     Devintoads     Devintoads     Devintoads     Devintoads     Downloads     Downloads     Downloads     Downloads     Downloads     Downloads     Downloads     Downloads     Downloads     Downloads     Downloads     Downloads     Downloads     Downloads     Downloads     Downloads     Network | Name<br>Name<br>SchDacvr<br>SchDacvr<br>idagendbt<br>remainingpatiling.dbf | Type<br>DBF File<br>Application<br>DBF File<br>DBF File | Compressed size<br>556 KB<br>4,015 KB<br>12 KB<br>1 KB | Password - 5<br>1 No<br>1 No<br>1 No<br>1 No | Favo<br>De<br>B De<br>B De<br>B Res<br>De<br>De<br>M M<br>M<br>Pic<br>E Vid<br>Com | Betract Compressed (Zipped) Folder:     Select a Destination and Extract Files     Files will be extracted to this folder:     @Uts     @Uts     Show extracted files when complete | Browse                     | Patsword Si<br>Ne<br>Na<br>Na<br>Na |
| 4 items                                                                                                    | •                                                                          | ш                                                       |                                                        |                                              | L                                                                                  | 4 items                                                                                                    |                            | ,                                   |

5. After extracting, right click on the file 'ICD10CVT.exe' and choose option 'Send to..Desktop (as shortcut)' -- this will create a shortcut on your PC to easily run the utility

| 🔵 🔵 🚽 🕨 Comput    | er 🕨 Local Disk ( | Open                      |            | + +,    | Search AC5                |           |    |
|-------------------|-------------------|---------------------------|------------|---------|---------------------------|-----------|----|
| Organize 👻 📓 Ópen | Share with 🔹 😵    | Run as administrator      |            |         | 3                         |           | 1  |
| * Favorites       | Name              | Troubleshoot compatibilit | y j        | fied    | Туре                      | Size      |    |
| Desktop           | acsweb            | Share with                |            | 3:51 PM | Application               | 273 KB    |    |
| Downloads         | acsweb            | Pin to Taskbar            | 1          | 5:53 PA | A Configuration sett      | 1 KB      |    |
| Recent Places     | ∧ assign          | Pin to Start Menu         |            | 1:57 Al | M Application             | 2,240 KB  |    |
|                   | 15 AtlasEmail     | Restore previous versions | 1          | 0:16 PM | A Application             | 1,130 KB  |    |
| Calibraries       | ly clearrebuil    | Send to                   |            | l. Ce   | impressed (tipped) folder | 26 KB     |    |
| Documents         | config.fpv        |                           |            | De      | sktop (create shortcut)   | 1 KB      |    |
| J Music           | S csXImage.       | Cut                       |            | De      | cuments                   | ,363 KB   |    |
| Pictures          | DGWaveed          | Сору                      |            | Fa      | recipient                 | 88 K.B    |    |
| Videos            | E FOXUSER &       | Create shortcut           |            | M       | sil recipient             | 1.00      |    |
|                   | C fonorece        | Delete                    |            | Lo      | cal Disk (C:)             | OLA KB    |    |
| r Computer        | D FoxyPrevie      | Rename                    |            | 8:26 At | A DBF File                | 22 KB     |    |
| <b>0</b>          | icd10_imp         | Properties                | ,          | 10:42 A | M DBF File                | 9,101 KB  |    |
| W INELWORK        | A ICD10CVT        |                           | 7/27/2015  | 10:42 A | M Application             | 13,092 KB | Ì  |
|                   | icdgem.dbf        |                           | 7/27/2015  | 10:42 A | M DBF File                | 562 KB    | į. |
|                   | 🗟 libhpdf.dll     |                           | 7/24/2015  | 10:49 A | M Application extens      | 768 KB    |    |
|                   | S msvcr71.dll     |                           | 2/21/2003  | 3:42 AI | A Application extens      | 340 KB    |    |
|                   | 19 mysql-connect  | or-odbc-5.2.3-ansi-win32  | 1/10/2013  | 7:51 Pf | A Windows Installer       | 2,795 KB  |    |
|                   | odbcinstall       |                           | 7/2/2013 1 | :13 PM  | Application               | 95 KB     |    |
|                   | b pcr             |                           | 7/27/2015  | 8:30 AI | A Compressed (zipp        | 1,189 KB  |    |

- 6. Double click the new shortcut
- 7. The first launch may take a few minutes as it collects your patient information and diagnosis codes once it's done you will be prompted to login using your Atlas credentials

| ∧ Security Login              |                                                      |                                                | - • ×                                                       |
|-------------------------------|------------------------------------------------------|------------------------------------------------|-------------------------------------------------------------|
| All codes are list<br>Atlas h | ed for clients to finaliz<br>olds no liability or ow | e and choose the cod<br>nership to incorrect c | e to bill for the patients.<br>odes ap <mark>pl</mark> ied. |
| A                             | Account ID                                           | I                                              |                                                             |
| Exit Atlas                    |                                                      |                                                | OK                                                          |

The next step is to start changing your diagnosis codes.

1. Choose a patient - you can do this by clicking 'Select' in the grid or using the 'Find Patient' button at the bottom of the window

| ID   | Lastname      | First name | - 55   |
|------|---------------|------------|--------|
| 1    | Smith         | Mary       | Selad  |
| 3    | Davis         | Bill       | Select |
| 7    | Doe           | Billy      | Select |
| 9    | O'Reilly - BC | Kristen    | Select |
| 10   | Andrews       | Robert     | Selec  |
| 11   | Granger       | Lilly      | Selec  |
| 12   | Anderson      | Rose       | Selec  |
| 14   | Patil         | Erica      | Select |
| 16   | Wolfe         | Marty      | Selec  |
| 17   | Laver - MB    | Crystal    | Select |
| 19   | Laver         | Rene       | Selec  |
| 5321 | Smith - MB    | JIII       | Selec  |
|      |               |            |        |
|      |               |            |        |

2. The patients current ICD9 diagnosis codes will display in a grid

| ase Select  | a Diagnosis to begin.                                  |                   |        |                        |   |
|-------------|--------------------------------------------------------|-------------------|--------|------------------------|---|
| ICD 9       | Description                                            | ICD               | 10     | Complete               |   |
| 39.3 ]      | LUMBAR SEGMENTAL DYSFUNCTION                           |                   |        |                        |   |
|             |                                                        |                   |        |                        |   |
|             |                                                        |                   |        |                        |   |
| ect from th | e matching ICD 10 codes below , search for another ICE | 10 code, or end t | he dia | ignosis.               | - |
| 100/10      | Disciplion                                             |                   | S      | learch Diag            |   |
| 100 10      |                                                        |                   | s      | earch Diag<br>End Diag |   |

3. Click on a DX code (in the top grid) and a comparable ICD10 code will appear in the bottom grid

|                                  | Mary Smith                                                                                                    |                 |                                        |       |
|----------------------------------|----------------------------------------------------------------------------------------------------|-----------------|----------------------------------------|-------|
| ease Selec                       | t a Diagnosis to begin.                                                                                                    |                 |                                        |       |
| ICD 9                            | Description                                                                                                    | ICD             | 10 Comple                              | ete 🔺 |
| 739.3                            | LUMBAR SEGMENTAL DYSFUNCTION                                                                                                    |                 |                                        |       |
|                                  |                                                                                                    |                 |                                        |       |
| 6                                |                                                                                                    | 12              | 5. 117                                 |       |
| ÷                                |                                                                                                    | 1               |                                        | *     |
| lect from ti                     | he matching ICD 10 codes below , search for another ICD 10                                                                        | code, or end th | ne diagnosis.                          | -     |
| lect from ti<br>ICD 10<br>M99.03 | he matching ICD 10 codes below , search for another ICD 10<br>Discription<br>I Segmental and somatic dysfunction of lumbar region | code, or end th | ne diagnosis.                          | +     |
| lect from ti<br>ICD 10<br>M99.03 | he matching ICD 10 codes below , search for another ICD 10<br>Discription<br>I Segmental and somatic dysfunction of lumbar region | code, or end th | e diagnosis.<br>Search Dia<br>End Diag | ag    |

- 4. Select the code you want to use (there may be multiple listed) by clicking on the ICD10 code or description Please note: if a comparableICD10 code is not found by Atlas, you can manually enter the code by using the Seach Diag button and selecting from your list of available codes
- 5. The updated ICD10 code will show in the top grid along with a check in the Completed box

| lease Selec           | t a Diagnosis to begin.                                                                                                    |                |        |                                   |   |
|-----------------------|----------------------------------------------------------------------------------------------------|----------------|--------|-----------------------------------|---|
| ICD 9                 | Description                                                                                                    | ICD            | 10     | Complete                          |   |
| 739.3                 | LUMBAR SEGMENTAL DYSFUNCTION                                                                                                   | M99.03         |        | 7                                 |   |
|                       |                                                                                                    |                | _      |                                   |   |
|                       |                                                                                                    |                | _      |                                   | + |
|                       |                                                                                                    |                |        |                                   |   |
| elect from th         | e matching ICD 10 codes below , search for another ICD 10<br>Discription                                                       | code, or end t | he dia | gnosis.                           | 1 |
| elect from the ICD 10 | e matching ICD 10 codes below , search for another ICD 10<br>Discription<br>Segmental and somatic dysfunction of lumbar region | code, or end t | he dia | gnosis.<br>earch Diag             |   |
| elect from the ICD 10 | e matching ICD 10 codes below , search for another ICD 10<br>Discription<br>Segmental and somatic dysfunction of lumbar region | code, or end t | he dia | gnosis.<br>earch Diag<br>End Diag |   |

NOTE: ICD10 codes entered with this utility will have an effective date of Oct 1. This means the ICD9 code will stay current and automatically change to the selected ICD10 code on the designated transition date. The ICD9 code will remain on the patient profile after Oct 1 (marked Finished) for reference

Also NOTE: Patients may have multiple diagnosis codes to convert (see image below) and may be presented with multiple ICD10 codes to choose from. Be sure to convert all diagnosis codes (or End Diagnosis on outdated codes). If you have questions about how to accurately determine the correct code, refer to your Insurance Billing person or trusted online resource.

|                                               | Robert Andrews                                                                                                    |               |                                     |
|-----------------------------------------------|----------------------------------------------------------------------------------------------------|---------------|-------------------------------------|
| ease Selec                                    | t a Diagnosis to begin.                                                                                                    |               |                                     |
| ICD 9                                         | Description                                                                                                    | ICD 10        | Complete -                          |
| 722.52                                        | LUMBAR DISC DEGENERATION                                                                                                    |               |                                     |
| 728.85                                        | MUSCLE SPASM                                                                                                    |               |                                     |
| 724.1                                         | PAIN IN THE THORACIC SPINE                                                                                                    |               |                                     |
| 724.3                                         | SCIATIC NEURALGIA                                                                                                    |               | 400                                 |
| 722.51                                        | THORACIC DISC DEGENERATION                                                                                                    |               |                                     |
| 739.2                                         | THORACIC SEGMENTAL DYSFUNCTION                                                                                                    | 3             | 1                                   |
| lect from th                                  | e matching ICD 10 codes below , search for another ICD 10 code,<br>Discription                                                                                                    | or end the di | agnosis.                            |
| Iect from th                                  | re matching ICD 10 codes below , search for another ICD 10 code,<br>Discription                                                                                                    | or end the di | agnosis.                            |
| ICD 10<br>ICD 10<br>M51.36<br>M51.37          | e matching ICD 10 codes below , search for another ICD 10 code,<br>Discription<br>Other intervertebral disc degeneration, lumbar region<br>Other intervertebral disc degeneration, lumbosacral region  | or end the di | agnosis.<br>Search Diag             |
| elect from th<br>ICD 10<br>M51.36<br>M51.37 1 | ne matching ICD 10 codes below , search for another ICD 10 code,<br>Discription<br>Other intervertebral disc degeneration, lumbar region<br>Other intervertebral disc degeneration, lumbosacral region | or end the di | agnosis.<br>Search Diag             |
| elect from th<br>ICD 10<br>M51.36<br>M51.37 _ | e matching ICD 10 codes below , search for another ICD 10 code,<br>Discription<br>Other intervertebral disc degeneration, lumbar region<br>Other intervertebral disc degeneration, lumbosacral region  | or end the di | agnosis.<br>Search Diag<br>End Diag |
| elect from the ICD 10 M51.36 M51.37           | re matching ICD 10 codes below , search for another ICD 10 code,<br>Discription<br>Other intervertebral disc degeneration, lumbar region<br>Other intervertebral disc degeneration, lumbosacral region | or end the di | agnosis.<br>Search Diag<br>End Diag |

Some of your codes may have no corresponding ICD10 code or Atlas may be unable to determine a match from the information entered. You can manually select the ICD10 code from the Search Diag button. You can also enter ICD10 codes not included in Atlas under Setup > Diagnosis Codes.

|             | Lilly Granger                                                   |            |             |   |
|-------------|-----------------------------------------------------------------|------------|-------------|---|
| ase Select  | a Diagnosis to begin.                                           |            |             |   |
| ICD 9       | Description                                                     | ICD 10     | Complete    |   |
| 39.08       | SUBLUXATION OF MULTIPLE CERVICAL VERTEBRAE                      |            |             |   |
|             |                                                                 |            |             |   |
| ect from th | e matching ICD 10 codes below , search for another ICD 10 code, | or end the | diagnosis.  | + |
| ICD 10      | Discription                                                     |            | Search Diag |   |
|             |                                                                 |            | End Diag    |   |
|             |                                                                 |            |             |   |

| iagnosis Si             | earch                                         |                   |     |             |
|-------------------------|-----------------------------------------------|-------------------|-----|-------------|
| Please en               | ter a maximum of 5 keywords separated by a o  | comma (,):        |     |             |
|                         |                                               | 2019              |     | Complete    |
|                         |                                               | 1                 |     | 2           |
| <ul> <li>Any</li> </ul> | () All                                        | Searc             | a   |             |
| Click on a              | diagnosis in the grid to select or clear it   |                   |     |             |
| Code                    | Description                                   |                   | *   |             |
| 1/143.27                | Fusion of spine, lumbosacral region           |                   |     |             |
| 1/143.28                | Fusion of spine, sacral and sacrococcygeal i  | region            | 111 | H           |
| 1450.20                 | Other cervical disc displacement, unspecifie  | d cervical region |     | annasis     |
| M51.34                  | Other intervertebral disc degeneration, thora | cic region        |     | ugnosis.    |
| M51.35                  | Other intervertebral disc degeneration, thora | columbar region   |     | Search Diag |
| M51.36                  | Other intervertebral disc degeneration, lumba | ar region         |     |             |
| M51.37                  | Other intervertebral disc degeneration, lumb  | osacral region    |     |             |
| 1/153.1                 | Cervicobrachial syndrome                      |                   | *   | Fod Dian    |
| Balactad                |                                               |                   |     | and blog    |
| 5010000                 |                                               |                   |     |             |
|                         |                                               |                   |     |             |
|                         |                                               |                   | _   | - 1/14      |